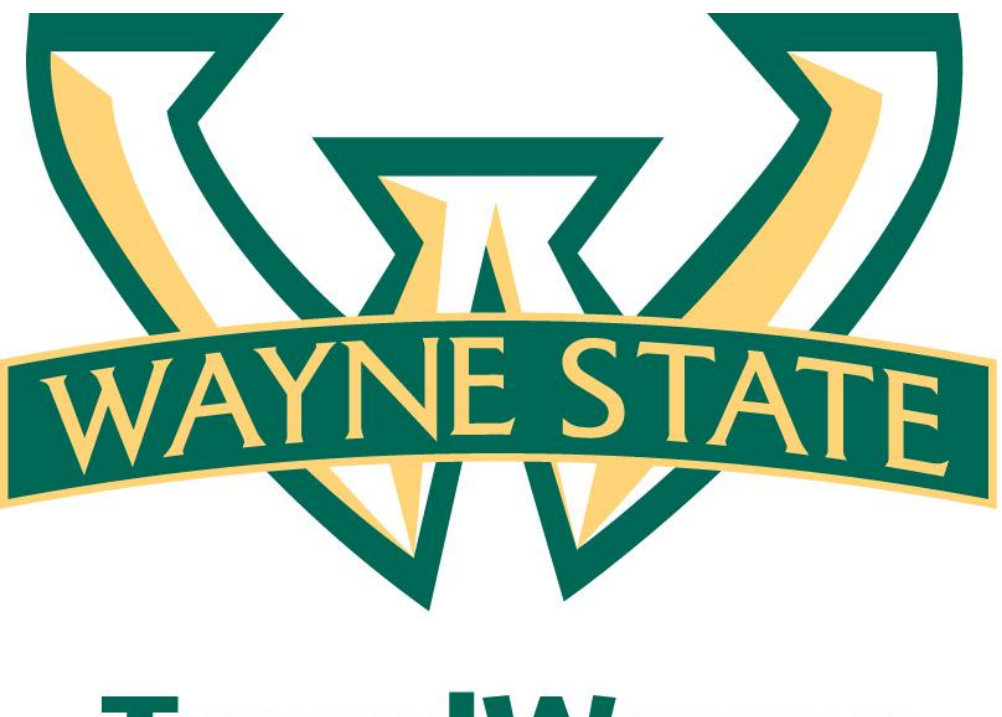

# TravelWayne

### "Add-A-Step" Approval Workflow Process

User Guide

*The* Add-A-Step process allows the traveler to add a level approver to the approval flow before or after the required approval.

Section 1: Add a Step Before or After this Step – Travel Request

| How to                                                   | Additional Information                                                                                                    |
|----------------------------------------------------------|----------------------------------------------------------------------------------------------------|
| 1. Create and Complete a Travel Request                  | The Manager Approval is<br>pre-populated with the traveler's<br>manager which has already been<br>identified based on the traveler's<br>Concur profile. |
| 2. Click the <b>Approval Flow</b> tab.                   |                                                                                                    |
| 3. Click the up arrow to Add a Step                      |                                                                                                    |
| Before this Step                                         | This process allows you to add<br>another person to review a<br>transaction before it goes to<br>designated <b>Manager Approval</b>                     |
| Travel Request 34DF                                      | Save Workflow Attachments • Print / Email • Cancel Travel Request Submit Travel Request                                                                 |
| Trip Title (Short Description): Conference               | Status: Sent Back to Employee<br>Amount: \$12,016.00                                                                                                    |
| Travel Request Header Segments Approval Flow Audit Trail |                                                                                                    |
|                                                          | ^                                                                                                    |
| User-Added Approver:                                     | 1 X                                                                                                    |

4. A new field **User-Added Approver** will appear click inside the field and begin typing in the **Last Name** of the Approval Flow

Manager Approval: Matthews, Michael

> **Note:** The person you are selecting to be added to the Approval Flow must be a Travel Request Approver. Therefore, you may need to complete the (Approver "At Large") Form and submit to Disbursements.

Add a step before this step

∓ 📩 🗙

| Travel Request 33WV<br>Trip Title (Short Description): Nurisng Confe | erence                                    |                                              |            | Save Workflow | Attachments |              | Delete Travel Request | Submit Travel Request<br>Status: Not Submitted |
|----------------------------------------------------------------------|-------------------------------------------|----------------------------------------------|------------|---------------|-------------|--------------|-----------------------|------------------------------------------------|
| Travel Request Header Segments                                       | Approval Flow                             | Audit Trail                                  |            |               |             |              |                       | A                                              |
|                                                                      | User-Addeo<br>A<br>tAtkinson,<br>Employee | Approver:<br>tBryan (ao1480@v<br>ID: tao1480 | vayne.edu) |               |             | ± ×          |                       |                                                |
|                                                                      | Org Unit 2<br>Search Ap                   | -Dept ID: Account                            | Payable    |               | ~           | <b>₽ ±</b> × |                       |                                                |

## Section 1: Add a Step Before or After this Step -<u>Travel Request</u> (continued)

#### How to...

**Additional Information** 

5. Click the down arrow to Add a Step After This Step

Note: Complete steps 4 above to add the person to the Approval Flow after the Manager Approval

| vel Request 33WV                              |                                          | Save Workflow | Attachments - | Print / Email 🔹 | Delete Travel Request | Submit Travel Reque |
|-----------------------------------------------|------------------------------------------|---------------|---------------|-----------------|-----------------------|---------------------|
| Title (Short Description): Nurisng Conference |                                          |               |               |                 |                       | Status: Not Submi   |
| vel Request Header Segments Approval Flow     | Audit Trail                              |               |               |                 |                       |                     |
|                                               |                                          |               |               |                 |                       |                     |
|                                               |                                          |               |               |                 |                       |                     |
|                                               |                                          |               |               |                 |                       |                     |
| Manager                                       | Approval:                                |               |               |                 |                       |                     |
| Manager<br>Matthew                            | Approval:<br>s, Michael                  |               |               | <u>*</u> ×      |                       |                     |
| Manager<br>Matthew                            | Approval:<br>s, Michael                  |               |               | <b>±</b> ×      |                       |                     |
| Manager<br>Matthew<br>User-Add                | Approval:<br>s, Michael<br>led Approver: |               |               |                 |                       |                     |
| Manager<br>Matthew<br>User-Ado                | Approval:<br>, Michael<br>led Approver:  |               |               | ± ×<br>∓ ± ×    |                       |                     |

 Click on the individuals name from The Search Approvers By drop down menu

| aver nequest 55%              | ••               |                                                                    |                                                                                                  |                           | Save WORKHOW | Attachments • | Finit / Email * | Delete Havel Request | Submit Travel Reque |
|-------------------------------|------------------|--------------------------------------------------------------------|--------------------------------------------------------------------------------------------------|---------------------------|--------------|---------------|-----------------|----------------------|---------------------|
| ip Title (Short Description): | Nurisng Conferen | ce                                                                 |                                                                                                  |                           |              |               |                 |                      | Status: Not Subm    |
| Fravel Request Header         | Segments         | Approval Flow                                                      | Audit Trail                                                                                      |                           |              |               |                 |                      |                     |
|                               |                  |                                                                    |                                                                                                  |                           |              |               |                 |                      |                     |
|                               |                  |                                                                    |                                                                                                  |                           |              |               |                 |                      |                     |
|                               |                  | Manager Ap                                                         | proval:                                                                                          |                           |              |               |                 |                      |                     |
|                               |                  | Matthews, I                                                        | Michael                                                                                          |                           |              |               | <b>A</b>        |                      |                     |
|                               |                  |                                                                    | incritici                                                                                        |                           |              |               | <u> </u>        |                      |                     |
|                               |                  |                                                                    |                                                                                                  |                           |              |               | <u> </u>        |                      |                     |
|                               |                  | User-Added                                                         | Approver:                                                                                        |                           |              |               | <u> </u>        |                      |                     |
|                               |                  | User-Added<br>tAtkinson, t                                         | Approver:<br>Bryan (ao1480@wayne                                                                 | .edu)                     |              |               | × •             |                      |                     |
|                               |                  | User-Added<br>tAtkinson, t<br>tAtkinson,                           | Approver:<br>Bryan (ao1480@wayne<br>tBryan (ao1480@wayr                                          | .edu)<br>ie.edu)          |              |               | ₹ <u>×</u>      |                      |                     |
|                               |                  | User-Added<br>tAtkinson, t<br>tAtkinson,<br>Employee<br>Org Unit 2 | Approver:<br>Bryan (ao1480@wayne<br>tBryan (ao1480@wayn<br>ID: tao1480<br>-Dept ID: Accounts Pa; | .edu)<br>ne.edu)<br>vable |              |               | ₹ <u>×</u>      |                      |                     |

7. Then Click the **Submit Travel Request** Tab

| ravel Request 33WV                               |                                                               | Save Workflow | Attachments 🝷  | Print / Email 🔫 | Delete Travel Request | Submit Travel Reque |
|--------------------------------------------------|---------------------------------------------------------------|---------------|----------------|-----------------|-----------------------|---------------------|
| ip Title (Short Description): Nurisng Conference |                                                               |               |                |                 |                       | Status: Not Subm    |
| Travel Request Header Segments                   | Approval Flow Audit Trail                                     |               |                |                 |                       |                     |
|                                                  | Final Review                                                  |               |                | ο×              |                       |                     |
|                                                  | Travel Request Submit Confirmation                            |               |                |                 |                       |                     |
|                                                  | Are you sure you want to submit this Travel Request?          |               |                |                 |                       |                     |
|                                                  |                                                               | Submit        | Travel Request | Cancel          |                       |                     |
|                                                  | User-Added Approver:<br>tAtkinson, tBryan (ao 1480@wayne.edu) |               |                | ޱ×              |                       |                     |

You have successfully completed the Add a Step Before or After this Step Process!!!

#### Section 2: Add a Step Before or After this Step Expense Report

#### How to...

1. Create and Complete a Expense Report

#### **Additional Information**

The Manager Approval is pre-populated with the traveler's manager which has already been identified based on the traveler's Concur profile.

2. Click the Details tab and select Approval Flow

| 2 |                | <b>NC</b>                     | ur™<br>est Tra | vel Expense  | e Profile    | Help Log C                                              | )ut                                                                      |                       |             |                                                                                     |                                                                                                    |                                                                                                    |                                                                        |                 | 2 |
|---|----------------|-------------------------------|----------------|--------------|--------------|---------------------------------------------------------|--------------------------------------------------------------------------|-----------------------|-------------|-------------------------------------------------------------------------------------|----------------------------------------------------------------------------------------------------|----------------------------------------------------------------------------------------------------|------------------------------------------------------------------------|-----------------|---|
|   | View Charge    | es View                       | Reports        | New Expense  | e Report Vie | w Receipt Sto                                           | e Approve Rej                                                            | ports                 | _           |                                                                                     |                                                                                                    |                                                                                                    |                                                                        |                 |   |
|   | Expens         | se Ce                         | nter           | - Train1     | Train1       |                                                         | in ilife                                                                 |                       |             |                                                                                     |                                                                                                    | ALL DE LE DE LE DE | You are administering for                                              | n : Me          | • |
| ľ | Fun Co         | nfere                         | nce            |              |              |                                                         |                                                                          |                       |             |                                                                                     |                                                                                                    |                                                                                                    | Delete Report                                                          | Submit Report   |   |
|   | (+) New E      | xpense                        | ⊕ Qui          | ick Expenses | Import       | Details 👻                                               | Receipts 👻                                                               | Print / Email         | •           |                                                                                     |                                                                                                    |                                                                                                    | [                                                                      | Hide Exceptions | 1 |
|   | Exception      | ons                           |                |              |              | Report                                                  |                                                                          |                       |             |                                                                                     |                                                                                                    |                                                                                                    |                                                                        |                 | - |
|   | Expense<br>N/A | D                             | ate            | Amount       | Exception    | Report<br>Totals<br>Audit T                             | Header                                                                   |                       | 10          | rt as you selected your reas                                                        | on for travel is to "attend a cor                                                                  | nference".                                                                                                    |                                                                        |                 |   |
|   | Expense        | 25                            |                |              |              | Approv                                                  | al Flow                                                                  |                       | w           | Expense                                                                             |                                                                                                    |                                                                                                    |                                                                        | Receipt Store   | 1 |
|   | Adding New     | te ▼<br>w Expense<br>/31/2012 | Car F          | Rental       |              | <b>Alloca</b> t<br>Allocat                              | ions<br>ons                                                              |                       | vi<br>o     | create a new expense, click<br>pense, click the expense on                          | the appropriate expense type by<br>the left side of the page.                                      | P<br>elow or type the expense typ                                                                                                    | be in the field above. To edit a                                       | an existing     |   |
|   | Ø              | ,                             | ziite          | huse         |              | <b>Travel</b><br>New Iti<br>Availab<br>Expens<br>Reimbu | Allowances<br>nerary<br>le Itineraries<br>es & Adjustm<br>ırsable Allowa | ents<br>inces Summary | <br>1<br>VI | idging<br>Hotel<br>eals and Entertainment<br>Breakfast<br>Business Meal (attendees) | Other<br>Conference Registration Fee<br>Duplicating<br>Individual Membership Fees<br>Internet Fees | Other<br>Telephone Expense<br>Travel Visa<br>Team Expenses<br>Equipment Repair                                                                                                    | Transportation<br>Airline Fees (Bagga<br>Bus<br>Car Rental<br>Gasoline | ge etc)         |   |
| - |                |                               |                |              | ١            | OTAL AMOUN                                              | T TOTAL                                                                  | REQUESTED             |             | Dinner<br>Entertainment (attendees)                                                 | Laundry<br>Meeting Room Fees                                                                       | Practice Fees                                                                                                    | Parking<br>Personal Car Milear                                         | ne v            |   |

3. Click the up arrow to Add a Step Before this Step

| C-ncur <sup>*</sup>                                 |                                                             |                                                            |
|-----------------------------------------------------|-------------------------------------------------------------|------------------------------------------------------------|
| My Concur Request Travel Expense Profile He         | Log Out                                                     |                                                            |
| View Charges View Reports New Expense Report View R | Approval Flow for Report: Fun Conference                    | ×                                                          |
| Expense Center - Train1 Train1                      |                                                             | You are administering for: :                               |
| Fun Conference                                      |                                                             | Delete Report Submit Report                                |
| New Expense Quick Expenses Import D                 | Manager Approval:                                           | I Hide Exceptions                                          |
| Exceptions                                          | Matthews, Michael                                           |                                                            |
| Expense Date Amount Exception                       | Add a step                                                  | before this step                                           |
| N/A 🔤 Reminder: Yo                                  |                                                             |                                                            |
|                                                     |                                                             |                                                            |
| Expenses                                            |                                                             | Receipt Store                                              |
| Date - Expense                                      |                                                             |                                                            |
| Adding New Expense                                  |                                                             | 2                                                          |
| 08/31/2012 Car Rental                               |                                                             | • the expense type in the field above. To edit an existing |
| Enterprise                                          |                                                             | Transportation                                             |
|                                                     |                                                             | one Expense Airline Fees (Baggage etc)                     |
|                                                     |                                                             | risa Bus                                                   |
|                                                     | Submit Report Save Workflow Cancel                          | enses Car Rental                                           |
|                                                     |                                                             | ient Repair Gasoline                                       |
| TOTA                                                | Dinner Laundry F                                            | Practice Fees Parking                                      |
| \$                                                  | 225.00 \$225.00 Entertainment (attendees) Meeting Boom Fees | Feam Meals Perconal Car Mileage *                          |

#### Section 2: Add a Step Before or After this Step Expense Report (Continue)

#### How to...

4. A new field User-Added Approver will appear click inside the field and begin typing in the Last Name of the person needed to be added to the Approval Flow

| Jser-Added Approver:                                                                                                 |                     |  |
|----------------------------------------------------------------------------------------------------|---------------------|--|
| t                                                                                                    | <b>1</b>            |  |
| TMatthews, TMichael (ay4887@wayne.edu)<br>Employee ID: tay4887<br>Org Unit 2-Dept ID: Accounts Payable               | (E)                 |  |
| Train10, Train10 (travelwayne@wayne.edu)<br>Employee ID: Train10<br>Org Unit 2-Dept ID: Addiction Research Institute | <b>∓</b> <u>★</u> × |  |
| Train11, Train11 (travelwayne@wayne.edu)<br>Employee ID: Train11<br>Org Unit 2-Dept ID: Nutrition & Food Science     |                     |  |
| Train12, Train12 (travelwayne@wayne.edu)<br>Employee ID: Train12<br>Oro Unit 2-Dept ID: Uroloov                      | ~                   |  |
| Search Approvers By                                                                                                  | ~                   |  |

5. Click the down arrow to Add a Step After This Step

#### **Additional Information**

**Note:** The person you are selecting to Be added to the Approval Flow must be an Expense Report Approver. Therefore, you may need to complete the (Approver "At Large") Form and submit to Disbursements.

| Jser-Added Approver:               |                       |               |
|------------------------------------|-----------------------|---------------|
| Train 10, Train 10 (travelwayne@wa | ne.edu)               | <b>±</b> ×    |
|                                    |                       |               |
| Manager Approval:                  |                       |               |
|                                    |                       | ¥ ≛ ×         |
|                                    |                       |               |
|                                    |                       |               |
|                                    |                       |               |
|                                    |                       |               |
|                                    |                       |               |
|                                    |                       |               |
|                                    |                       |               |
|                                    |                       |               |
|                                    | Submit Report Save Wo | rkflow Cancel |

Note: Complete steps 4 above to add the person to the **Approval** Flow after the Manager Approval

DX

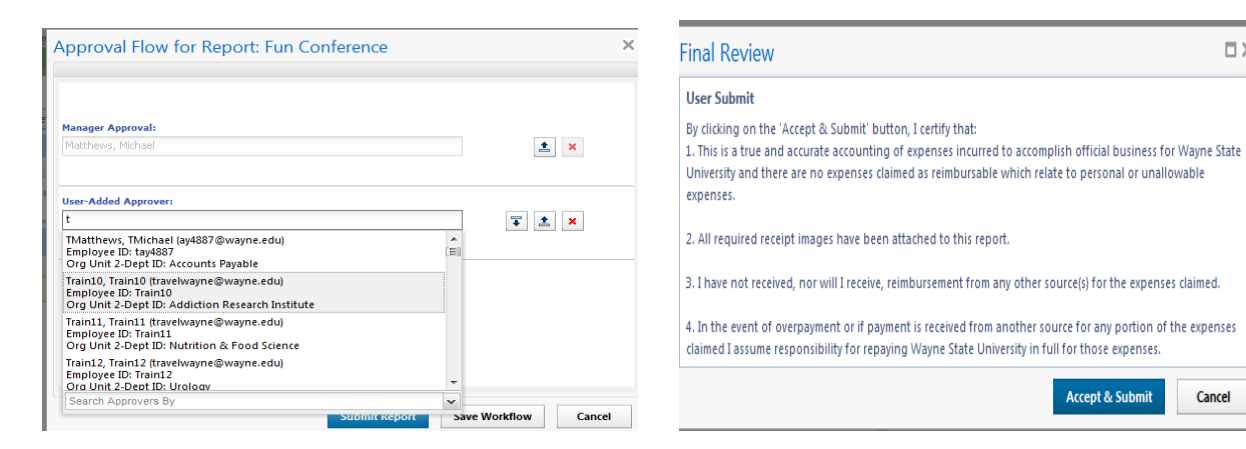

You have successfully completed the Add a Step Before or After this Step Process!!!